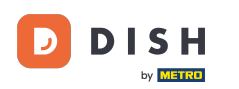

Welcome to the DISH POS app. In this tutorial, we show you how to connect the app to your POS system.

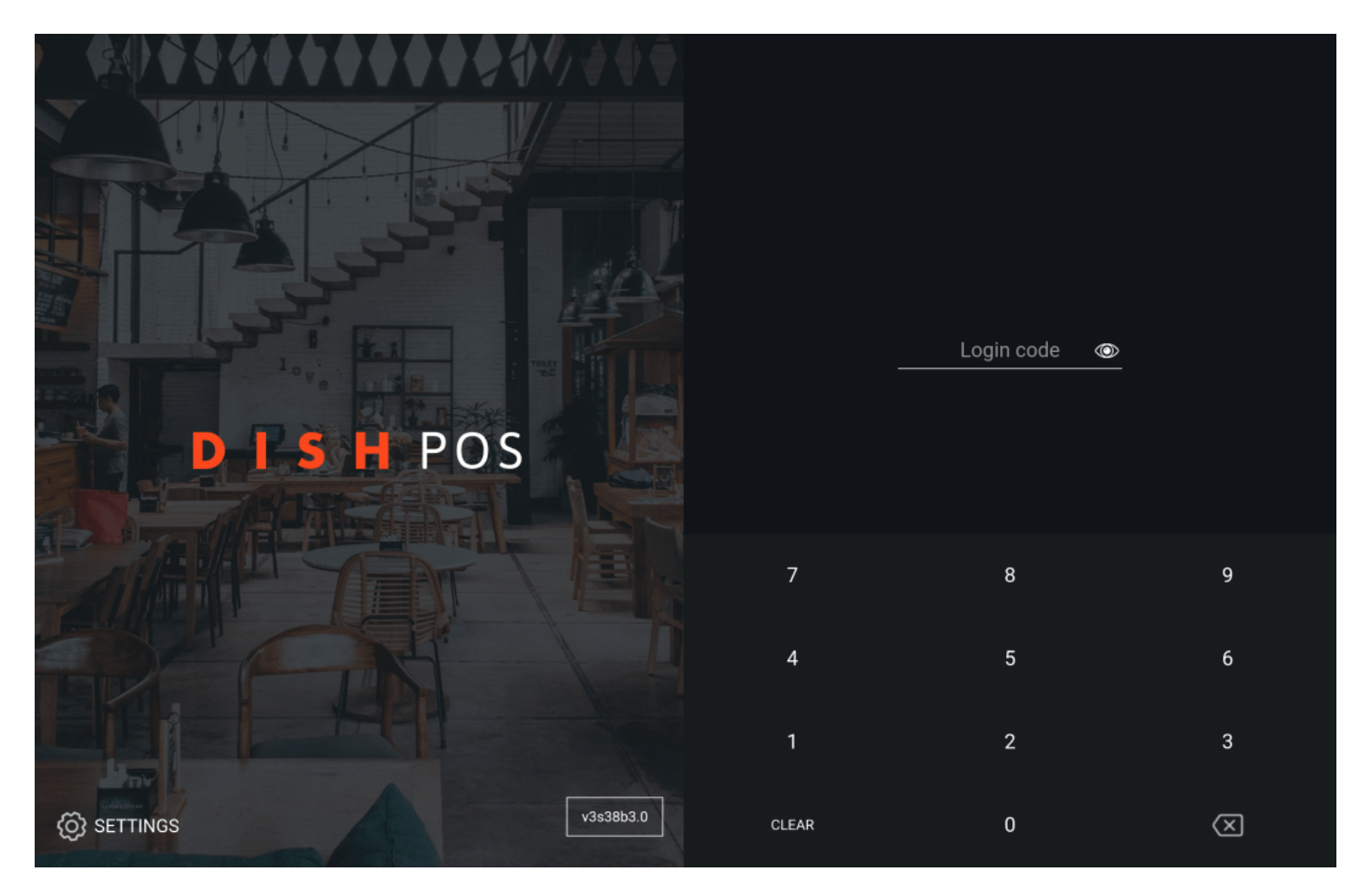

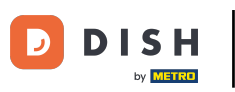

## First, tap on SETTINGS.

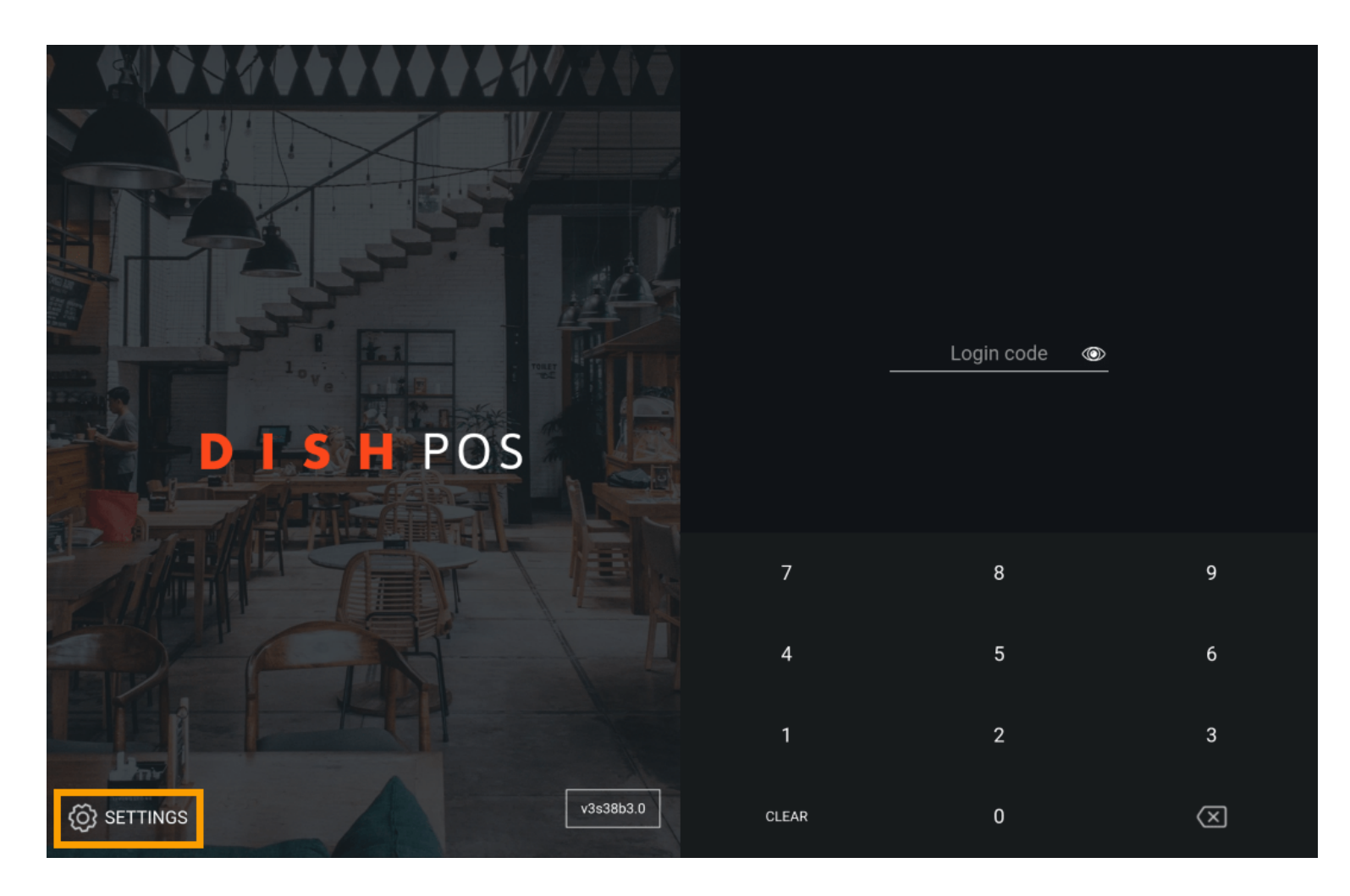

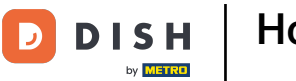

## If you would like to change the device's name, tap on POS device name and adjust the name. Note: This step is optional.

| ← <sup>(</sup> ② Settings                             |
|-------------------------------------------------------|
| Connection<br>Server hostname/IP address              |
| Server port number<br>8080                            |
| Server path                                           |
| Server protocol<br>http:                              |
| POS device name<br>sdk_gphone64_arm64                 |
| POS ID number<br>874ff14a-1530-58f1-afa4-b6c5378d0b09 |
| Miscellaneous                                         |
| Debug mode, more error info                           |
| About DISH POS<br>1.20.1                              |
|                                                       |

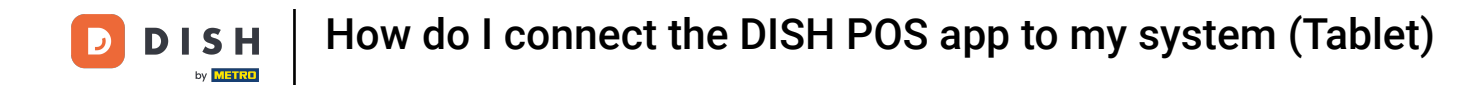

• To connect the device with your POS system, you need to enter the corresponding IP address. To do so, tap on Server hostname/IP address.

| ← © Settings                                          |
|-------------------------------------------------------|
| Connection                                            |
| Server hostname/IP address                            |
| Server port number<br>8080                            |
| Server path                                           |
| Server protocol<br>http:                              |
| POS device name<br>sdk_gphone64_arm64                 |
| POS ID number<br>874ff14a-1530-58f1-afa4-b6c5378d0b09 |
| Miscellaneous                                         |
| Debug mode, more error info                           |
| About DISH POS<br>1.20.1                              |
|                                                       |

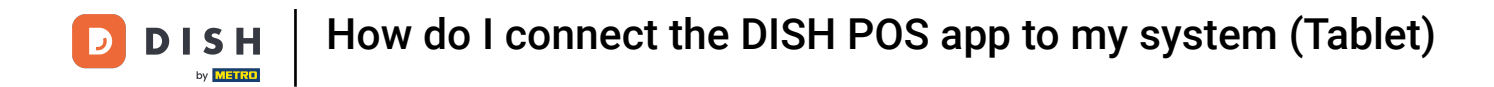

## • Then enter the IP address of your POS system into the corresponding text field.

| ← ۞ Settings                                               |                             |           | <u>↑</u> |
|------------------------------------------------------------|-----------------------------|-----------|----------|
| Connection                                                 | Server hostname/IP address  |           |          |
| Server hostname/IP address                                 | THE REPORT OF THE REPORT OF |           |          |
| Server port number<br>8080                                 | CLEAR                       | CANCEL OK |          |
| Server path                                                |                             |           |          |
| Server protocol<br>http:                                   |                             |           |          |
| POS device name<br>sdk_gphone64_arm64                      |                             |           |          |
| <b>POS ID number</b><br>874ff14a-1530-58f1-afa4-b6c5378d0b |                             |           |          |
| Miscellaneous                                              |                             |           |          |
| Debug mode, more error info                                |                             |           | ••       |
| About DISH POS<br>1.20.1                                   |                             |           |          |
|                                                            |                             |           |          |

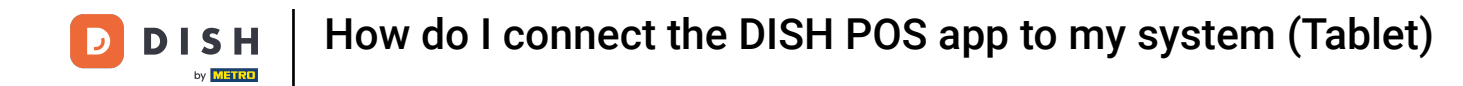

## • Then confirm the IP address by tapping on OK.

| ← ⊚ Settings                                        |                            | <u>↑</u> |
|-----------------------------------------------------|----------------------------|----------|
| Connection                                          | Server hostname/IP address |          |
| Server hostname/IP address                          |                            |          |
| Server port number<br>8080                          | CLEAR CANCEL OK            |          |
| Server path                                         |                            |          |
| Server protocol<br>http:                            |                            |          |
| POS device name<br>sdk_gphone64_arm64               |                            |          |
| POS ID number<br>874ff14a-1530-58f1-afa4-b6c5378d0b |                            |          |
| Miscellaneous                                       |                            |          |
| Debug mode, more error info                         | •                          |          |
| About DISH POS<br>1.20.1                            |                            |          |
|                                                     |                            |          |

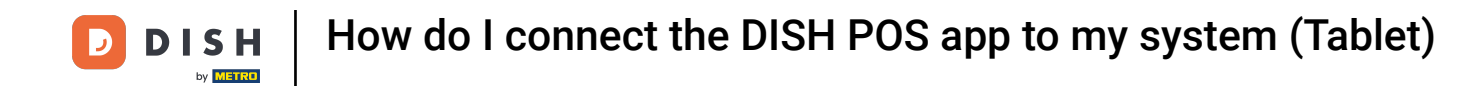

You now can log in. Do so, by returning to the login interface by tapping on the backwards-facing arrow.

| ÷                      | ⊗ Settings                                 |  |  |  |  |
|------------------------|--------------------------------------------|--|--|--|--|
| Connec                 | Connection                                 |  |  |  |  |
| Serve                  | r hostname/IP address                      |  |  |  |  |
| <b>Serve</b><br>8080   | Server port number<br>8080                 |  |  |  |  |
| Serve                  | r path                                     |  |  |  |  |
| Serve<br>http:         | r protocol                                 |  |  |  |  |
| POS o<br>sdk_gp        | levice name<br>phone64_arm64               |  |  |  |  |
| <b>POS  </b><br>874ff1 | D number<br>4a-1530-58f1-afa4-b6c5378d0b09 |  |  |  |  |
| Miscell                | aneous                                     |  |  |  |  |
| Debu                   | g mode, more error info                    |  |  |  |  |
| About<br>1.20.1        | DISH POS                                   |  |  |  |  |
|                        |                                            |  |  |  |  |

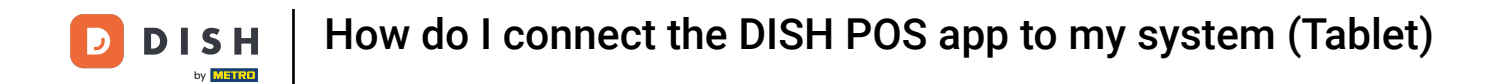

That's it. You completed the tutorial and now know how to connect the app to your POS system.

| ← <sup>©</sup> Settings                               |
|-------------------------------------------------------|
| Connection Server hostname/IP address                 |
| Server port number<br>8080                            |
| Server path                                           |
| Server protocol<br>http:                              |
| POS device name<br>sdk_gphone64_arm64                 |
| POS ID number<br>874ff14a-1530-58f1-afa4-b6c5378d0b09 |
| Miscellaneous                                         |
| Debug mode, more error info                           |
| About DISH POS<br>1.20.1                              |
|                                                       |

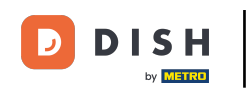

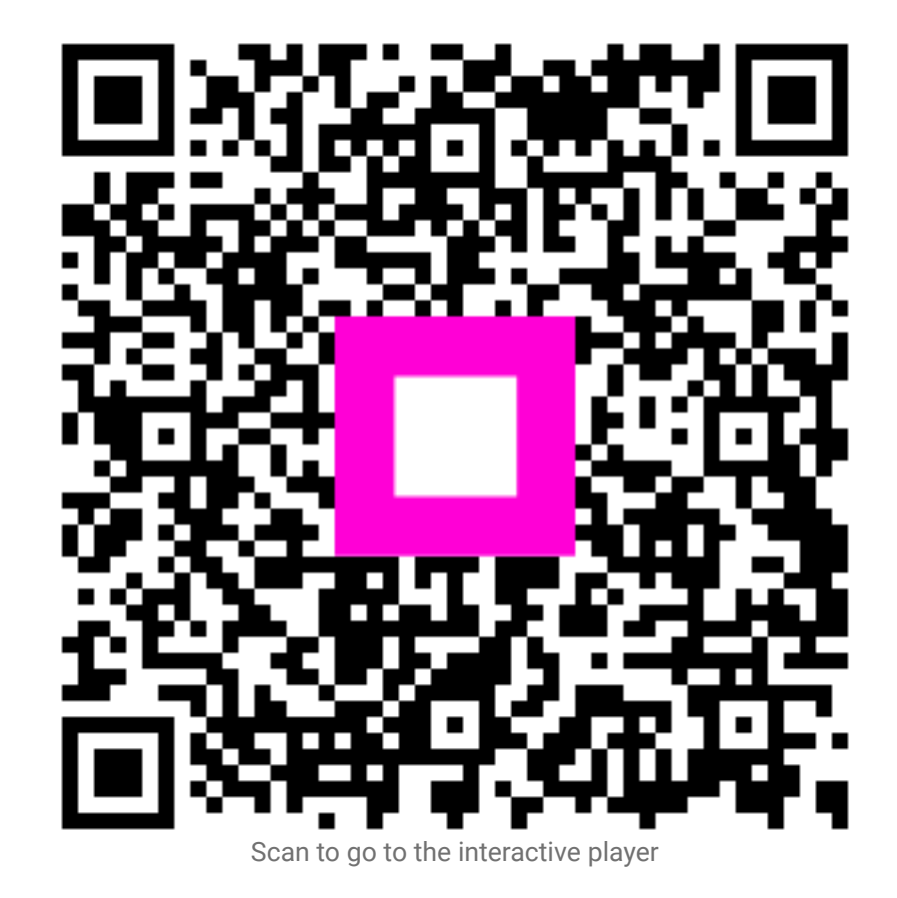